## We welcome you to NCBA Internet Banking.

To access the internet banking platform, please follow the steps below:

## Step 1: Obtain a physical or soft token

The physical token is issued at any NCBA branch near you.

The soft token can be downloaded from the following online stores depending on the make of your phone:

- Play Store for Android devices
- App Store or iTunes for Apple devices
- Blackberry world for Blackberry devices

To download the soft token, search for **NCBA Active ID(HID Global )**and select Download.

Tokens can also be downloaded on your personal computer using the link below:

## Step 2: Token Registration.

Select Token registration on our internet banking page

https://netbanking.ncbagroup.co.tz/NCBAIB/servlet/BrowserServlet

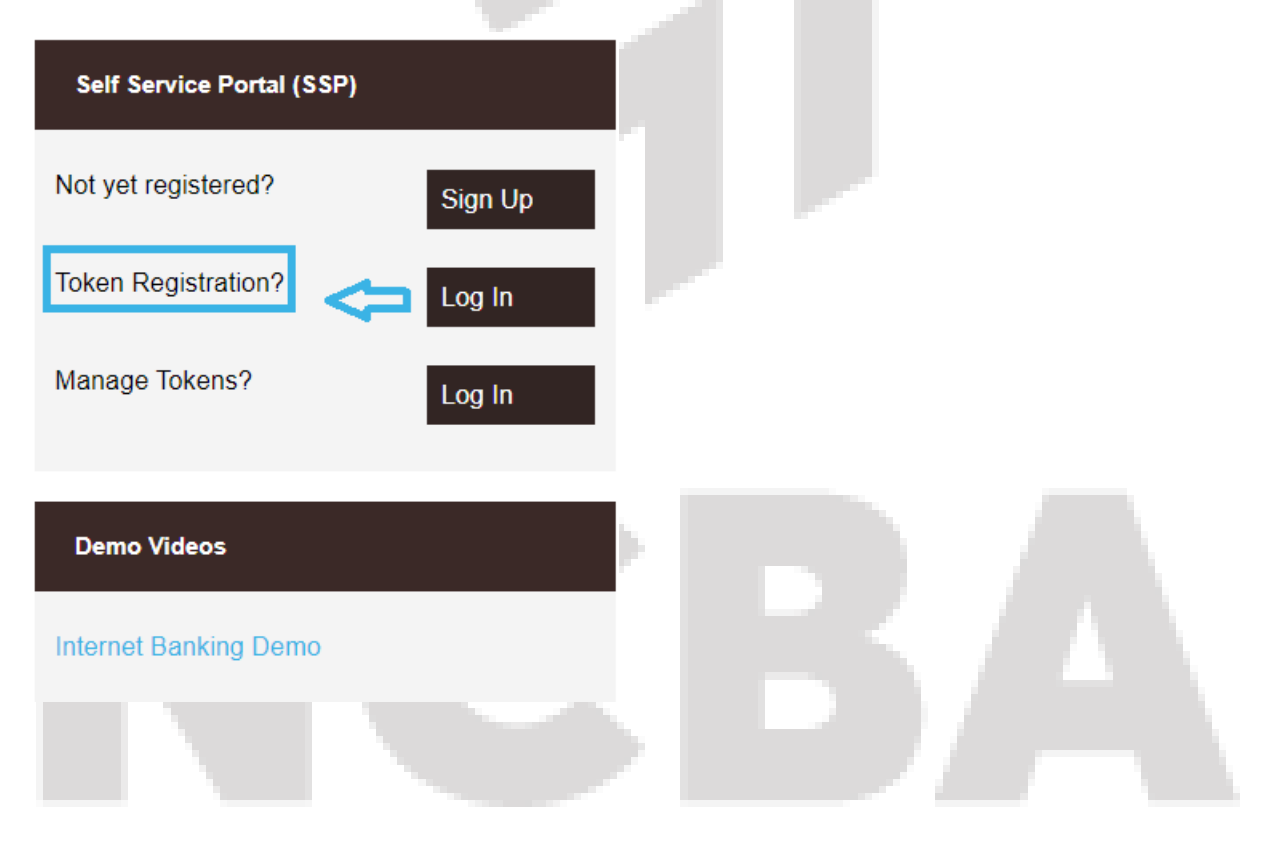

- Input your user id and submit.
- Click to send by SMS- The one time password will be sent to your email.
- Input the OTP send to your mobile and submit.
- Under soft token input the serial number from the token on your phone without the hyphens then choose mobile/PC and submit.
- You will get an activation code.
- Click next on you token, input the activation code and click next to get a registration code.
- Input registration code on the website and submit. From there the token will be registered.
- Click next on your token and input a PIN.
- Create security questions on the internet banking portal.

Your token will be successfully registered/activated, log out from the self-service portal, clear your browsing history and log.

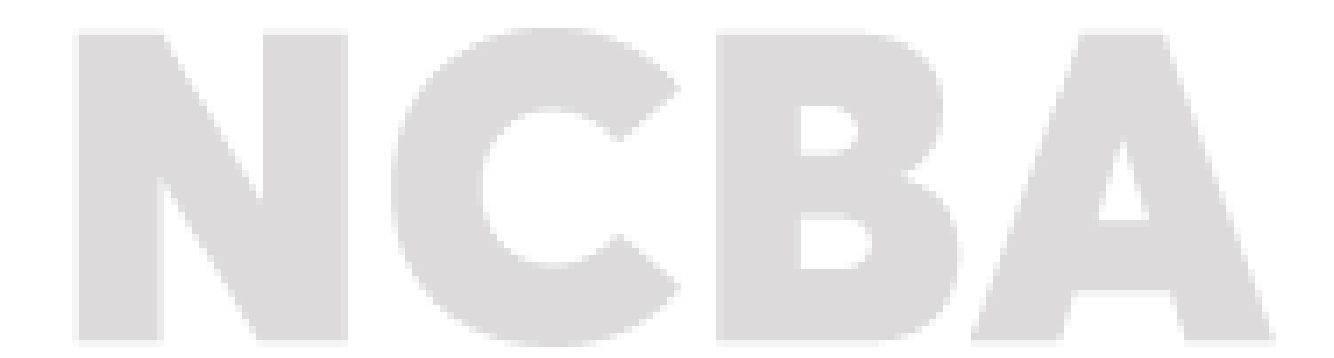